## Sisukord

| Cenu menedžments      | 3 |
|-----------------------|---|
| Statiskās cenas maiņa | 3 |
| Datuma maiņa          | 4 |
| Datuma noņemšana      | 4 |

# Cenu menedžments

Pārdošanas uzstādījumu izvēle Cenu menedžments ir paredzēta Cenu formulu pārvaldīšanai. Te ir iespējams vairumā pievienot jaunas rindas cenu formulām, vai mainīt esošās, izmantojot divas opcijas:

- Filtrēt jānorāda parametri, pēc kuriem atlasīt cenu formulu rindas apstrādei, piemēram, pēc noteikta klienta, klienta klases, artikula vai perioda/datuma.
- Piepildīt jānorāda vēlamās izmaiņas vai papildinājumi atlasītajās cenu formulās.

### Statiskās cenas maiņa

Izskatīsim piemēru, kurā veiksim statisko cenu maiņu cenu formulā, palielinot to par 10% no iepriekšējās cenas.

 Vispirms atlasām cenu formulu rindas, kurās ir pielietots efekts Statiskā cena. Sadaļā Filtrēt norādām efektu Statisks un spiežam pogu Pārlūkot. Ja būtu nepieciešams veikt izmaiņas noteikta klienta cenu formulā, vai klientu klases, vai tikai noteiktam artikulam/artikula klasei, tad papildu jānorāda arī šie parametri filtrēšanai.

| Filtrēt            |                        |   |
|--------------------|------------------------|---|
| Klients            | KI.Klase               |   |
|                    |                        |   |
| Artikuls           | Artikulu klase: Forr 🗸 |   |
| Atlaide = 🗸        | Efekts Statisks        | · |
| (Artikula DatuL: 🗸 |                        |   |

 Pārbaudām atlasītās cenu formulu rindas. Ja kādā no tām tomēr nav nepieciešams veikt izmaiņas, tad pretī šai rindai ir jāiztukšo izvēles rūtiņa.

| ✓ Formu                                                                              | la Klient | s Artikuls | Artikula DatuLauks Saturs Artikulu Klase Nosaukum | s Datums1  | Datums2 Projekts Piega | ādātājs Atlaide Efekts | Vietas Kore | kcija |
|--------------------------------------------------------------------------------------|-----------|------------|---------------------------------------------------|------------|------------------------|------------------------|-------------|-------|
| ✓ 1001                                                                               | 00002     | 1112221    | Balta kleita                                      | 01.03.2018 | 31.12.2020             | 15 Statisks            | 2           | 0     |
| ✓ P                                                                                  | Ρ         | Р          | Projekta va                                       | lība       |                        | 80 Statisks            | 2           |       |
| 2                                                                                    |           |            |                                                   |            |                        |                        |             |       |
| iemērā atstājam iekeksētu tikai otro rindu, tātad, tikai tajā tiks veiktas izmainas. |           |            |                                                   |            |                        |                        |             |       |

| [ | ✓ Form | nula Klie | ents Artikuls | Artikula DatuLauks Saturs Artikulu Klase No | osaukums      | Datums1      | Datums2 Projekts Piegādā | tājs Atlaide Efekts | Vietas Korek | cija |
|---|--------|-----------|---------------|---------------------------------------------|---------------|--------------|--------------------------|---------------------|--------------|------|
| [ | 1001   | 000       | 02 111222     | l Ba                                        | alta kleita ( | 01.03.2018 3 | 1.12.2020                | 15 Statisks         | ; 2          | 0    |
| [ | ✓ P    | Р         | Р             | Pr                                          | ojekta vadība |              |                          | 80 Statisks         | 3 2          |      |

3. Norādām vēlamās izmaiņas. Šai piemērā, lai iegūtu cenas palielinājumu par 10 %, reizinām lauka Atlaide vērtību ar 1.1 un spiežam pogu Mainīt.

| Piepildit          |                |   |
|--------------------|----------------|---|
| Artikuls           | Artikulu Klase |   |
| Atlaide 🔭 1.1      | Efekts         | ~ |
| (Artikula DatuLi 🗸 |                |   |

Apstiprinām uzpeldošo logu un, lai ieraudzītu veikto izmaiņu rezultātu, vēlreiz spiežam pogu Pārlūkot:

| V Formula         | a Klients | Artikuls Artikula DatuLauks S | Saturs Artikulu Klase Nosaukums | Datums1    | Datums2 Projekts Pieg | ādātājs Atlaide Efekts | Vietas Kor | ekcija |
|-------------------|-----------|-------------------------------|---------------------------------|------------|-----------------------|------------------------|------------|--------|
| ✓ <sup>1001</sup> | 00002     | 1112221                       | Balta kleita                    | 01.03.2018 | 31.12.2020            | 15 Statisks            | 2          | 0      |
| ✓ P               | Р         | Р                             | Projekta vadība                 | a          |                       | 88 Statisks            | 2          |        |
| 2                 |           |                               |                                 |            |                       |                        |            |        |

Redzam, ka otrajai rindiņai cena mainījās no 80 uz 88, tātad, palielinājās par 10%.

#### Datuma maiņa

Izskatīsim piemēru, kurā mainīsim cenu formulas beigu datumu no 31.03.2017 uz 31.03.2020.

Sadaļā Filtrēt norādām beigu datumu, ko vēlamies aizvietot (šoreiz pie datuma izvēlamies opciju Tieši, jo aizvietojam noteiktu datumu, bet iespējams arī atlasīt visas rindas, kuru derīguma periodā ietilpst norādītais datums, tad jāizvēlas opcija Periods):

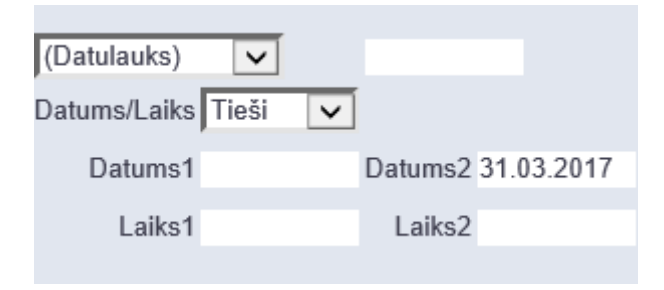

Spiežam pogu Pārlūkot un pārliecināmies, ka tieši atlasītās rindas vēlamies mainīt:

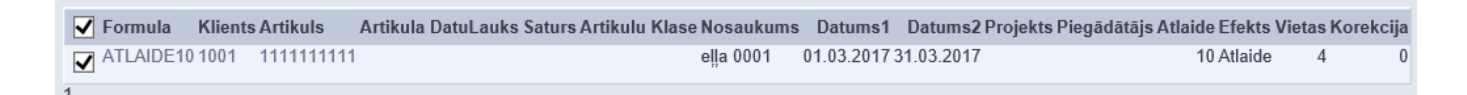

Sadaļā Piepildīt norādām jaunu beigu datumu:

| Datums1 | Datums2 | 31.03.2020 |
|---------|---------|------------|
| Laiks1  | Laiks2  |            |

Spiežam pogu Mainīt un apstiprinām uzpeldošo logu.

Lai ieraudzītu izmainītās cenu formulu rindas, mainām nosacījumus sadaļā filtrēt un vēlreiz spiežam pogu Pārlūkot:

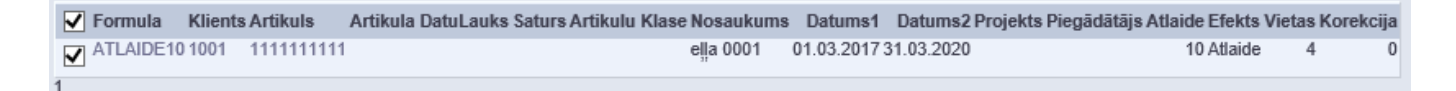

### Datuma noņemšana

Lai noņemtu cenu formulu rindām datuma ierobežojumu, vispirms atlasām rindas, kuras vēlamies mainīt, piemēram, visas, kurās ir norādīts 2018. gads:

5/5

| (Datulauks)       | ~         |                   |      |        |   |
|-------------------|-----------|-------------------|------|--------|---|
| Datums/Laiks      | Periods 🗸 |                   |      |        |   |
| Datums1           | 1.01.2018 | Datums2           | 31.1 | 12.201 | 8 |
|                   |           |                   |      |        |   |
| Laiks1            |           | Laiks2            |      |        |   |
| Datums1<br>Laiks1 | 1.01.2018 | Datums2<br>Laiks2 | 31.1 | 12.201 | 8 |

Sadaļā Filtrēt izvēlamies opciju periods, bet Datums1 un Datums2 norādām 2018. gada sākumu un beigas. Spiežam pogu Pārlūkot. Pārliecināmies, ka atlasījās tieši tās rindas, ko gribam mainīt, ja ir kādi izņēmumi, iztukšojam izvēles rūtiņu tām rindām, kuras gribam atstāt bez izmaiņām.

Tad sadaļā Piepildīt ieliekam izsaukuma zīmi pie Datumu un Laika lodziņiem:

| Datums1 ! | Datums2 ! |
|-----------|-----------|
| Laiks1    | Laiks2    |

Spiežam pogu Mainīt un apstiprinām uzpeldošo logu.

Atlasot ar filtru izmainītās rindas, redzam, ka datumu ierobežojuma tajās vairs nav:

| V Formul          | la Klients Artikuls Artikula Dat | tuLauks Saturs Artikulu Klase Nosaukums | Cena    | Datums1      | Datums2 Projekts Piegão | lātājs Atlaide Efekts | Vietas Korek | cija |
|-------------------|----------------------------------|-----------------------------------------|---------|--------------|-------------------------|-----------------------|--------------|------|
| ✓ <sup>1001</sup> | 00002 1112221                    | Balta kleita                            | 15.00 ( | 01.03.2018 3 | 31.12.2020              | 15 Statisks           | 2            | 0    |
| 1                 |                                  |                                         |         |              |                         |                       |              |      |

From: https://wiki.directo.ee/ - **Directo Help** 

Permanent link: https://wiki.directo.ee/lv/mr\_hinnahaldus?rev=1591749145

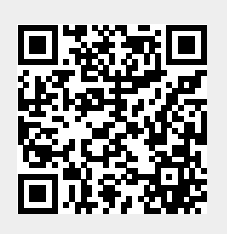

Last update: 2020/06/10 03:32